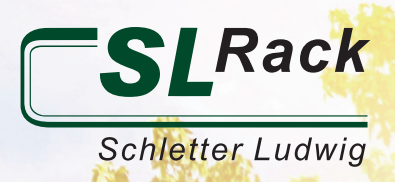

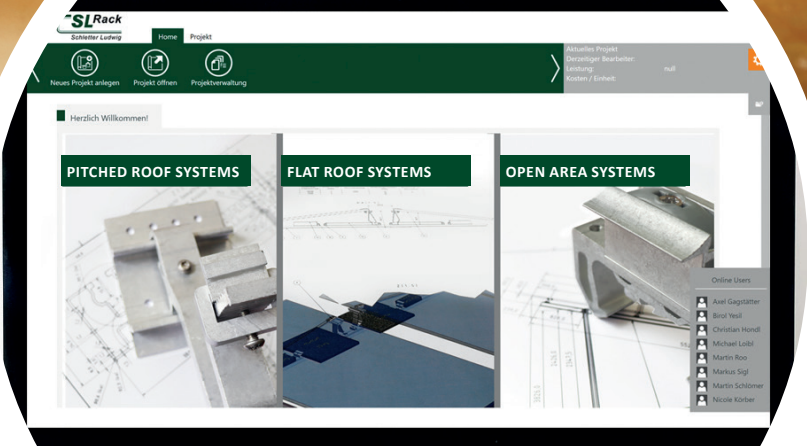

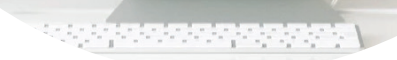

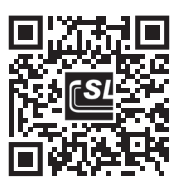

https://sl-rack.solarprotool.com

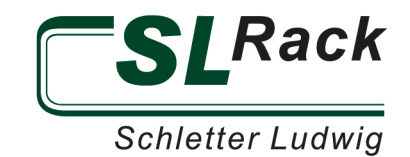

#### CONTENT

| HOME / NAVIGATION                   |
|-------------------------------------|
| PROJECT                             |
| MASTER DATA 4                       |
| PROJEKT ADDRESSE / DELIVERY ADDRESS |
| ROOF                                |
| PV MODULES                          |
| CONSTRUCTION                        |
| LAYOUT11                            |
| MENU BAR / TOOL BAR 11              |
| NAVIGATION                          |
| CAD-PLAN                            |
| STATIC                              |
| E-DESIGNER                          |
| PV PLANNING                         |
| DESIGN OPTIONS                      |
| ELECTRICAL                          |
| OUTPUT                              |
| PROFITABILITY                       |

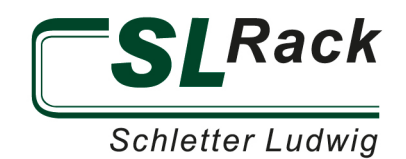

# HOME / NAVIGATION

Below you will find a quick guide to the most important functions of the Solar.Pro.Tool. On YouTube there are also practical tips in a video, including a step-by-step explanation. On the start page you can create new projects or search, copy and delete existing projects by choosing the tab "Project Management". By choosing the tab "New E-Designer Project" you can skip the steps of roof design and substructure, and proceed directly to the inverter design.

Above the green navigation bar you will find the main navigation bar. You are guided through the design step by step, by unlocking the individual main tabs one after another. This ensures all project relevant data has been entered. The blue menu bar contains the most important functions of the respective main tab.

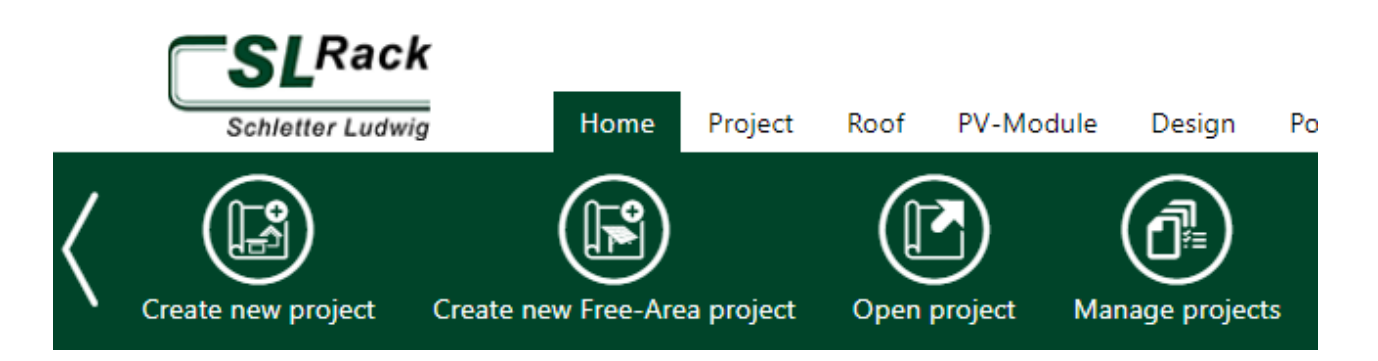

In the gray area in the upper right corner you will always find the information about the current roof project, the name of the person working on the project as well as the size of the system. With a click in the gray area you can copy the link of the report and quickly send it to somebody else. The icon next to "Current roof" opens a roof overview where you can create, copy, edit or delete roofs. If you click on the small gray box with the folder icon below (top right), an overview with the project performance opens up.

| Schletter Ludwig Home Proj      | ject Roof PV-Module Design        | Position CAD-Plan Statics         | E-Designer Electric Output I    | Economy Admin        |
|---------------------------------|-----------------------------------|-----------------------------------|---------------------------------|----------------------|
| Save Draw / Import Custom CD Ma | anage roofs Calculate snow load S | Snow load reduction Calculate wir | hd load Wind load reduction Cu: | stom Restricted Area |
| Form of roof                    |                                   |                                   |                                 |                      |
|                                 |                                   |                                   |                                 |                      |
| Ridge roof Hip roof Half        | f-Hipped Roof Pavilion roof S     | Shed roof Flat roof (Elevation)   | Custom Custom(Elev.)            |                      |
| Building height h [mm]*         | 10000  Roofpara                   | allel OElevated                   |                                 |                      |
| Slope of roof [°]:              | 20 Roofing                        |                                   | Tiled Roof Y                    |                      |
| Title                           | Dach 01 (Süd) System ali          | gnment [°]* 🔒                     | 161.62                          | Custom               |
|                                 | Snow load                         | i [kN/m²]*                        | 2.28 derated                    |                      |
|                                 | Wind load                         | I [kN/m²]*                        | 0.59 derated                    |                      |

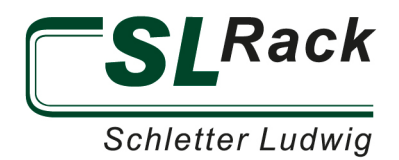

# PROJECT MASTER DATA

All important information about the project is entered here. All mandatory fields are shown in red below. If you don't know the delivery date yet, enter "-" to proceed.

| Master data           |                |
|-----------------------|----------------|
| Project Name*         |                |
| Project Number        | SL_DE_2p2kUm9p |
| Comment               | le.            |
| Planning Responsible  |                |
| Client (Manufacturer) | SL Rack 🗸      |

#### PROJEKT ADDRESSE / DELIVERY ADDRESS

As you can see below, there are 2 ways to enter the address. Either you enter the information manually or you press the Google Maps icon. With both options you can transfer the project address to the delivery address with the arrow button.

| Country         | Germany | ~                   | Country          | Germany 🗸 |   |
|-----------------|---------|---------------------|------------------|-----------|---|
| Notes           |         |                     | Notes            |           |   |
| Email           |         |                     | Email            |           |   |
| Phone           |         |                     | Phone            |           |   |
| City*           |         |                     | City             |           |   |
| Postal code*    |         | $\bigcirc$          | Postal code      |           |   |
| Street Address* |         | $(\leftrightarrow)$ | Street Address   |           |   |
| Name            |         |                     | Name             |           | 6 |
| Company         |         |                     | Company          |           |   |
| Project Address |         |                     | Shipping address |           |   |

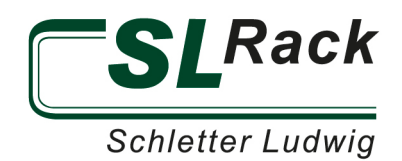

After clicking the "Google Maps icon", an input window pops up. You can now enter the address, and the satellite image of the address will be displayed. Then click "Save".

Once the master data and addresses have been entered, press the "Save" button again and proceed to the next item, "Roof".

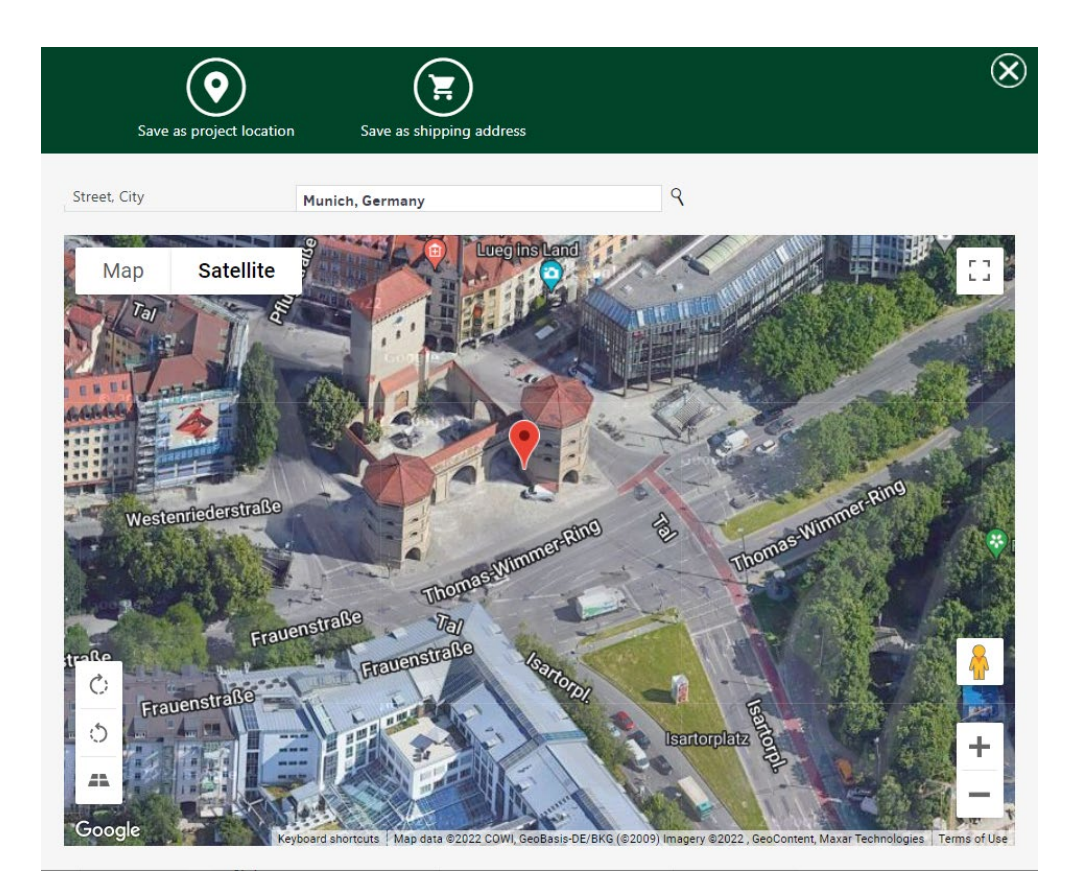

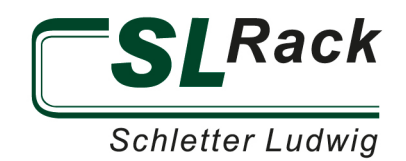

### ROOF

Here the existing roof construction is selected and all important data and dimensions are entered. There are 2 options for selecting the roof shape. Either you select a fixed roof shape and enter all dimensions of the roof manually or you select the free roof shape and then press the button

"Draw / Import" in the blue menu bar.

| Schletter Ludwig Home Proj                                                                                                    | ject Roof PV-Module Design         | Position CAD-Plan Statics E-Designe   | r Electric Output Economy Admin            |  |
|----------------------------------------------------------------------------------------------------|------------------------------------|---------------------------------------|--------------------------------------------|--|
| Image: Save         Image: Save         Image: Save | anage roofs Calculate snow load Sn | ow load reduction Calculate wind load | Wind load reduction Custom Restricted Area |  |
| Form of roof                                                                                                    |                                    |                                       |                                            |  |
|                                                                                                    |                                    |                                       |                                            |  |
| Ridge roof Hip roof Half                                                                                                    | f-Hipped Roof Pavilion roof Sh     | ed roof Flat roof (Elevation) Custor  | Custom(Elev.)                              |  |
| Building height h [mm]*                                                                                                    | 10000 ®Roofparalle                 | el OElevated                          |                                            |  |
| Slope of roof [°]:                                                                                                    | 20 Roofing                         | Tiled Roof                            | ~                                          |  |
| Title                                                                                                    | Dach 01 (Süd) System align         | nment [°]* 🚯 161.62                   | Custom                                     |  |
|                                                                                                    | Snow load [                        | kN/m²]* <b>3.28</b>                   | erated                                     |  |
|                                                                                                    | Wind load [                        | kN/m²]* <b>()</b> 0.59 (              | lerated                                    |  |

The satellite section of the project address then opens up. Now you can draw the roof including all obstructions. Once the roof area, obstructions and the alignment have been drawn, press "Save", then the pop-up window will close.

As an alternative to drawing on the satellite image, you can also import technical drawings in JPEG or PNG

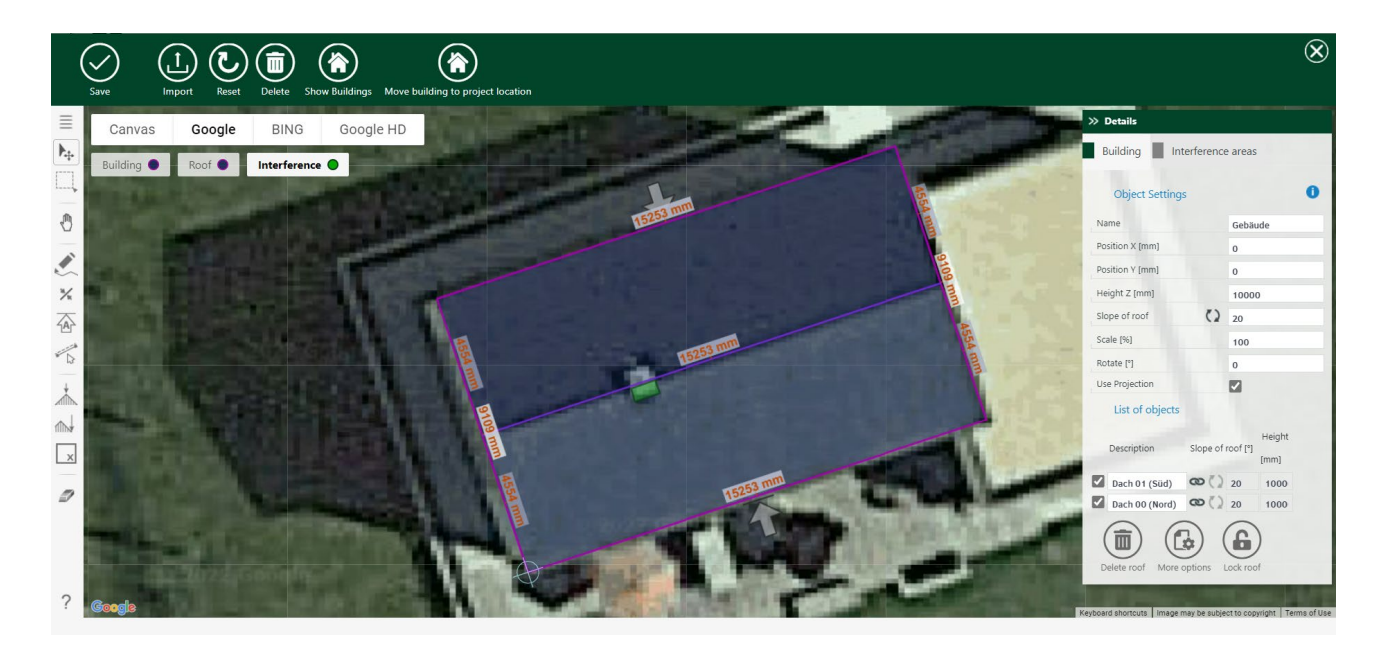

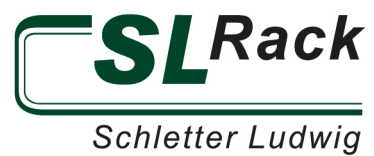

format. Please make sure that a reference dimension is included in the drawing.

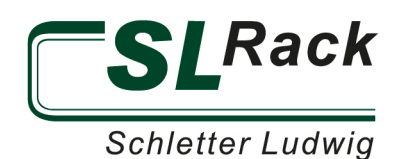

Once you have entered the roof area, you need to input the remaining roof parameters. To add the snow load, just click in the input field and a pop-up window will open. Here you can select the snow load zone. The appropriate factor, which is stored in the program, is automatically applied.

The wind load can be added in the same way. However, the terrain category must be selected. Mixed and individual categories are available for selection.

The roof data can be further customized in the substructure and roof structure area. If you do not enter any project-specific values, the default parameters are used for the calculation.

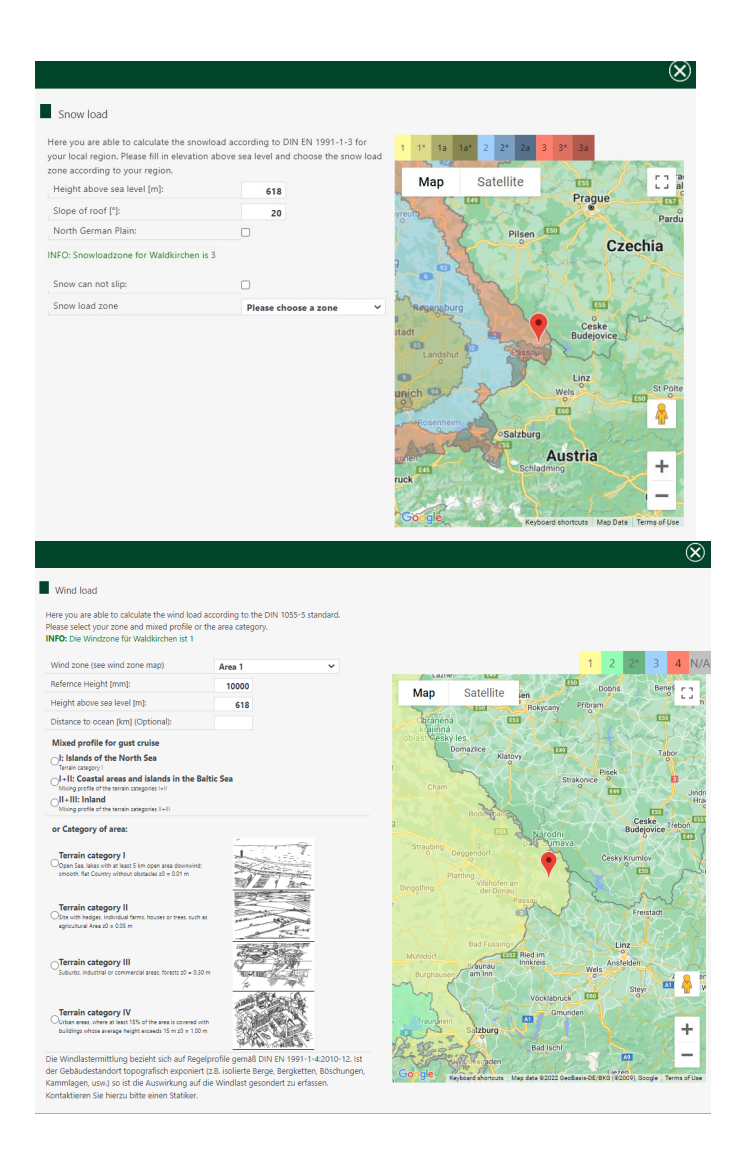

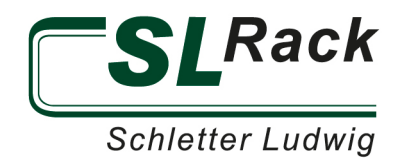

| Roof Structure                |        |                                          |          |                        |
|-------------------------------|--------|------------------------------------------|----------|------------------------|
| 1 Batten [mm]                 |        | 30                                       |          |                        |
| 2 Counter Batten [mm]         |        | 24                                       | 10/1/1/1 | ŽIIZ                   |
| 3 Sheathing [mm]              |        | 0                                        |          | 3                      |
| 4 Insulation [mm]             |        | 0                                        | J J J    | λ λ                    |
| 5 Roof construction total [mi | m]:    | 54                                       |          | $\gamma \gamma$        |
| 6 Roofing Thickness [mm]:     |        | 45                                       |          | $\land$                |
| Construction Design (CD)      |        |                                          |          |                        |
| Roof beam Rafter              |        |                                          |          |                        |
| Distance [mm]*                | 700    | First rafter offset from verge left [mm] | 276      |                        |
| Rafter Height o [mm]          | 160    | Rafter Width p [mm]                      | 100      | HITTER CALLER AND CALL |
| Material Batten/Rafter        | Wood Y | Batten Distance d [mm]*                  | 350      | HHHMM                  |
| Distance to first Batten [mm] | 100    |                                          |          |                        |

As soon as all values have been entered and "Save" has been pressed in the menu bar, the next section appears in the main navigation panel.

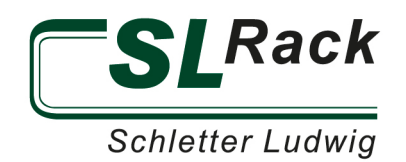

### **PV MODULES**

In this section, the modules for the project are selected. The tab "PV module selection" displays all compatible modules. Select a module from the list and click "Save".

### **CONSTRUCTION**

On this tab you need to enter the parameters of the substructure for the respective roofing material, attachment and roof shape. Save the entries for each menu item with the "Save" button in the menu bar.

For flat roofs, the distance between the module eaves is adjusted by entering the "System variant" and thus define a maintenance aisle between the module pairs.

The optional parameters help you create the most efficient design for your project.

For pitched roofs, the type of attachment for the various roofing materials is particularly relevant. The choice of attachment has a major impact on the structural design. Horizontal rails (thickness & length), module orientation as well as module clamps can be adjusted here.

| SLRack                          | omo Drojact   | Reaf | DV-Madula      | Decign     | Desition     | CAD Blan  | Station | E-Decignor | Floctric | Output | Francowy      | Admin     |  |
|---------------------------------|---------------|------|----------------|------------|--------------|-----------|---------|------------|----------|--------|---------------|-----------|--|
|                                 | ome Project   | Roor | PV-Wodule      | Design     | Position     | CAD Plain | Statics | E-Designer | Electric | Output | Economy       | Admin     |  |
| Ĩ                               |               |      |                |            |              |           |         |            |          |        |               |           |  |
| ave Fixation - Bracket Type     |               |      |                |            |              |           |         |            |          |        |               |           |  |
|                                 |               |      |                | _          |              |           |         |            |          |        |               |           |  |
| Anchor type & model             | Module rail   | Modu | ile layout pla | an 📃 (     | Clamps       |           |         |            |          |        |               |           |  |
|                                 |               |      |                |            |              |           |         |            |          |        |               |           |  |
| Mounting system type            |               |      | Alpha          | Platte gra | u inkl. Kons | ole       |         | ~          |          | 1 and  |               |           |  |
| Alpha-Platte grau inkl. Konsole |               |      |                |            |              |           |         |            |          |        |               |           |  |
|                                 |               |      |                |            |              |           |         |            |          |        | $\mathcal{O}$ | Million . |  |
| Connection component            |               |      | 1 Holzsc       | hraube 8   | (120 [2]     |           | ~       |            |          |        |               |           |  |
| Rail installation system        |               |      | Clamp          | ing syster | n (horizonta | I)        | ~       |            |          |        |               |           |  |
|                                 |               |      |                |            |              | _         |         |            |          |        |               |           |  |
| Fixation multiplier             |               |      | 6              | 1          |              |           |         |            |          |        |               |           |  |
| Optimize Supports               |               |      |                |            |              |           |         |            |          |        |               |           |  |
| Number of mounting rails p      | er module:    |      | 2              | 2          |              |           |         |            |          |        |               |           |  |
| Supports only within modul      | e area:       |      |                |            |              |           |         |            |          |        |               |           |  |
| Arrange mounting system s       | /mmetrically: |      | <b>v</b>       |            |              |           |         |            |          |        |               |           |  |
| Jump Diagonal                   |               |      | ~              |            |              |           |         |            |          |        |               |           |  |
| Advanced Settings               |               |      |                |            |              |           |         |            |          |        |               |           |  |
| Overload Factor (z.B. 1.25) =   | 125%:         |      |                | 1          |              |           |         |            |          |        |               |           |  |
|                                 |               |      |                |            |              |           |         |            |          |        |               |           |  |

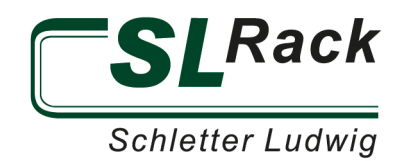

### LAYOUT

The layout on the roof is automatic, however, it can be adjusted manually.

# MENU BAR / TOOL BAR

Once the layout is loaded, the design proposal of the program, which was created based on your specifications, is displayed. You can adjust edge distances, spaces and the view in the blue menu bar. The menu bar also gives the option to display shading of obstacles and the background. For example, the section of the satellite image is displayed, if you used the free roof shape when you defined the roof in an earlier step.

The toolbar on the left offers the following functions:

| Tools                                                                                                    | Insert Module                                                                                                    |
|----------------------------------------------------------------------------------------------------|----------------------------------------------------------------------------------------------------|
| Dock / Undock Toolbar and enables dragging                                                                                                    | 🛱 With this tool you can add a single module.                                                                                                    |
| Settings & Interferences                                                                                                    | $\mathbb{C}_{\mathbf{k}}^{L}$ . With this tool you can fill the selected area with modules.                                                             |
| t. With this tool you can select modules, interfering areas or helper lines.                                                                              | With this tool you can duplicate selected modules.                                                                                                    |
| Start defining the Interference areas by clicking on the Pen Tool. Then select one of the                                                                 | Add vertical helpline                                                                                                    |
| following tools:                                                                                                    | + Add horizontal helpline                                                                                                    |
| your keyboard - after drawing the first line - will set the angle for each new point to 90°                                                               | Change the distances of the module rows. The modules are moved, if possible, so that     the nan nets the new width                                     |
| Use this tool to easily draw rectangles. Click on the tool to activate it. First click starts the                                                         | Measurement                                                                                                    |
| This tool is used to easily create a triangle. Click on the tool to activate it. The first click                                                          | → Free Measurement on all Axis in every direction                                                                                                    |
| △ starts the drawing, the second click closes the triangle.                                                                                               | Z Measure restricted to X and Y Axis (key: CTRL)                                                                                                    |
| This tool is used to easily create a circle. Click on the tool to activate it. The first click<br>starts the drawing, the second click closes the circle. | L Measure on Z-Layer (key: SHIFT)                                                                                                    |
| With this tool you can draw interferences line-by-line.                                                                                                   | <u> </u>                                                                                                    |
| With the hand-icon you can move the map.                                                                                                    | When an area is selected and you click on this tool, the area is removed; if no area is selected, first click on the eraser then on an area on the map. |
| A Rotate view                                                                                                    | Activate / Deactivate Docking                                                                                                    |
| Q Zoom in/out (left mouse button)                                                                                                    | 0                                                                                                    |

To avoid unintentional entries, always use the selection tool.

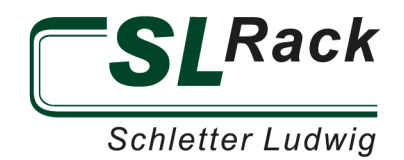

#### NAVIGATION

You can change the view via the navigation cube or by pressing down the right mouse button. You can zoom in or out by using the wheel of the mouse.

|                                                                     |                                                                                                    | $\bigotimes$ |
|---------------------------------------------------------------------|----------------------------------------------------------------------------------------------------|--------------|
| Navigation                                                          |                                                                                                    |              |
| INAVIGATION                                                         |                                                                                                    |              |
| Click on the small indicators, e<br>To reset the view click the Hor | edges, corners and surfaces of the cube to change the view angle.<br>me-Button in the left top corner. |              |
|                                                                     | Top                                                                                                    | I            |
|                                                                     |                                                                                                    |              |
| Shortsuts                                                           |                                                                                                    |              |
| Shortcuts                                                           |                                                                                                    |              |
| For accessing functions faster                                      | , you can use the following keyboard shortcuts:                                                        |              |
| CTRL                                                                | Inserted single modules with pressed CTRL key will not dock.                                           |              |
| CTRL + Z                                                            | Back                                                                                                   |              |
| CTRL + Y                                                            | Forward                                                                                                |              |
| CTRL hold + Left click                                              | Multiple Select                                                                                        |              |
| Del                                                                 | Delete selected modules                                                                                |              |
| Н                                                                   | Switch transparency of all modules                                                                     |              |
| A                                                                   | Select all modules                                                                                     |              |
| С                                                                   | Switch view                                                                                            |              |
| L                                                                   | Show Systems                                                                                           |              |
|                                                                     |                                                                                                    |              |
| -                                                                   |                                                                                                    | -            |
| T!-                                                                 |                                                                                                    |              |

#### **CAD-PLAN**

The CAD plan is used to inspect the racking system and to create assembly plans. In the green menu bar you will find the buttons for exporting to native CAD formats or exporting as PDF. You can draw your own dimension lines with the "Measure tool".

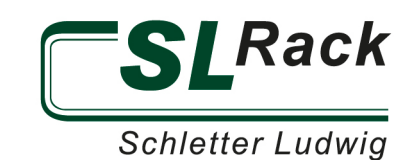

# STATIC

The Structural Analysis section calculates the static loading of the system. For flat roofs, it shows the ballast plan. It allows the review of the ballast and helps to create the ballast plans required for the installation. In the blue menu bar you will find the buttons to export to native CAD formats or to export as PDF. On the right side of the blue menu bar you will find an explanation as well as the average load per m<sup>2</sup> for elevated flat roof systems. For pitched roofs, the maximum utilization of the attachments and profiles is displayed. If the statics are not sufficient, it will be indicated by a large blue banner. In this case, you need to go back and adjust the design and / or the layout until the statics work. The utilization of each attachment and profile is displayed in % and highlighted in color.

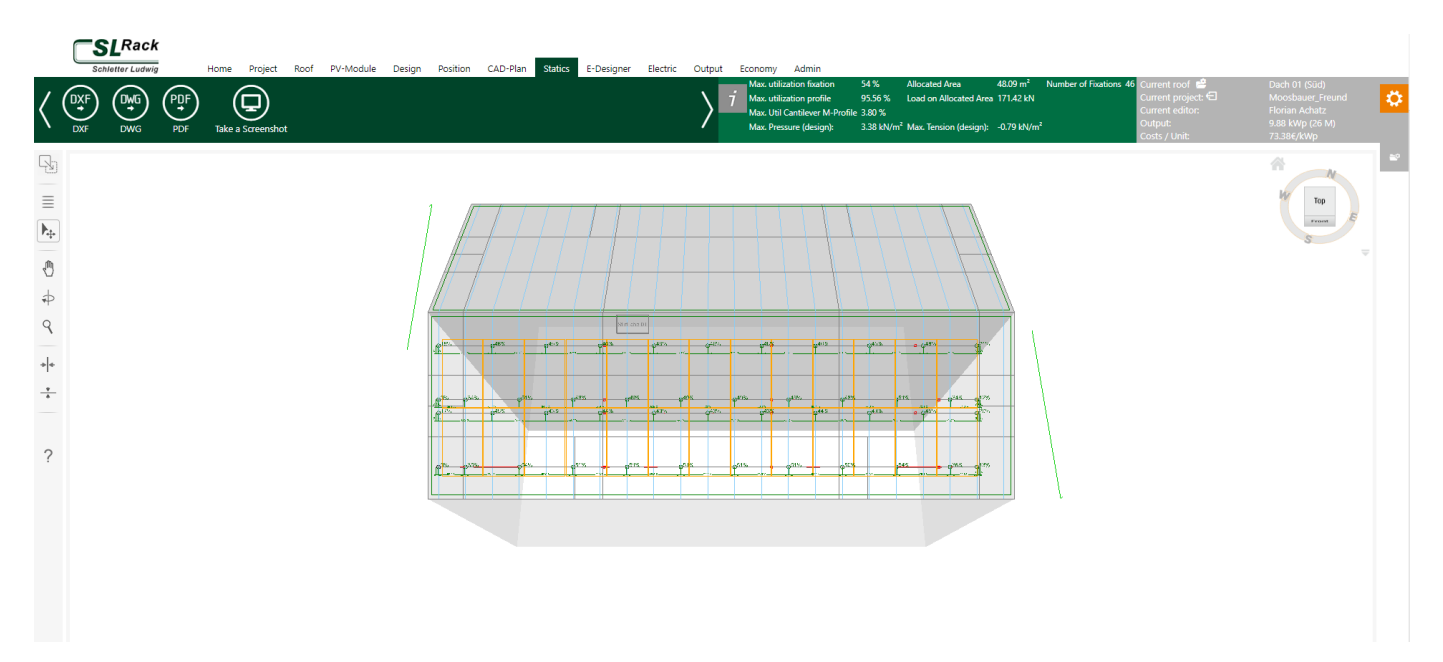

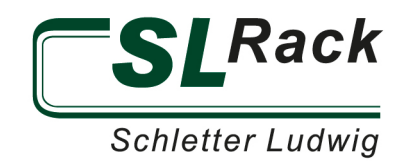

# **E-DESIGNER**

» Click here for a detailed Youtube-tutorial about the Solar.Pro.Tool: SL Rack Configurator: Solar.Pro.Tool. - YouTube

#### **PV PLANNING**

In the menu bar, click the "Add planning" button. A new planning will be created. In the settings you can adjust the parameters. Then press "Add roof" and select all the desired roofs that you have already planned. If you would like to add a battery, you must first select a consumption profile via the button "Add consumer". You can choose between predefined standard load profiles and creating your own load profiles. Select a profile and then press the blue "Save" button below. Next, the button "Add battery / E-mobile" appears. Click on it and a selection area opens up. Select the desired battery as shown in the following illustration, click on "Add battery" and then on "Save".

| PV Planning #1                                                                                                    |                                                                                                    |                             | Add root 📐 Settings 🗣          | r chable Polysun                 | download 🖂 Copy                                                                      |               | ining y inci | nove planning |
|----------------------------------------------------------------------------------------------------|----------------------------------------------------------------------------------------------------|-----------------------------|--------------------------------|----------------------------------|--------------------------------------------------------------------------------------|---------------|--------------|---------------|
| Roof name                                                                                                    | Form of roof                                                                                                    | PV                          | nodules                        |                                  | PV modules                                                                           | Output (Watt) | Number       | Output (Watt) |
| Dach 01 (Süd) 🚹                                                                                                    | Custom                                                                                                    | CS3                         | L-380MS (MC4/EVO2, 35mm)       | •                                |                                                                                      | 380           | 26           | 9.880         |
| Selected inverter manufacturer<br>Selected variation                                                                                                    | No inverter manufacturer selected 🥢                                                                                |                             |                                |                                  |                                                                                      |               |              |               |
| Planning active 🗹                                                                                                    | Add dimensioning layouts +<br>Add dimensioning layouts manually +                                                  | Add consumer 🕂 Add ba       | ttery/E-Mobile 🕂               |                                  |                                                                                      |               |              |               |
|                                                                                                    |                                                                                                    |                             |                                |                                  |                                                                                      |               |              |               |
| Battery E-Mobile                                                                                                    |                                                                                                    |                             |                                |                                  |                                                                                      |               |              |               |
| Battery E-Mobile<br>When selecting batteries or electric vehicles, ple                                                                                                    | ease make sure that the connection to the selected inverters is po                                                 | ossible.                    |                                | Alread                           | y selected batteries                                                                 |               |              | _             |
| Battery E-Mobile<br>When selecting batteries or electric vehicles, ple<br>In addition, please check whether the battery im<br>Select favorite list                                                                                                | ease make sure that the connection to the selected inverters is po<br>verter is suitable for the selected battery. | ossible.                    |                                | Aireac                           | y selected batteries<br>atteries selected                                            |               |              |               |
| Battery E-Mobile<br>When selecting batteries or electric vehicles, ple<br>In addition, please check whether the battery im<br>Select favorite list                                                                                                | asse make sure that the connection to the selected inverters is po<br>werter is suitable for the selected battery. | Byd                         |                                | Alread                           | y selected batteries<br>atteries selected<br>y selected E-Mobiles                    |               |              | _             |
| Battery E-Mobile<br>When selecting batteries or electric vehicles, ple<br>In addition, please check whether the battery im<br>Select favorite list<br>Battery manufacturer                                                                        | ease make sure that the connection to the selected inverters is po<br>werter is suitable for the selected battery. | Byd<br>BYD                  |                                | Airead<br>No b<br>Airead<br>No E | y selected batteries<br>atteries selected<br>y selected E-Mobiles<br>Mobile selected |               |              |               |
| Battery E-Mobile<br>When selecting batteries or electric vehicles, ple<br>In addition, please check whether the battery in<br>Select favorite list<br>Battery manufacturer<br>Additionally display historic batteries                             | ease make sure that the connection to the selected inverters is po<br>verter is suitable for the selected battery. | Byd<br>BYD                  |                                | Alread<br>No b<br>Alread<br>No E | y selected batteries<br>atteries selected<br>y selected E-Mobiles<br>Mobile selected |               |              | _             |
| Battery E-Mobile When selecting batteries or electric vehicles, ple In addition, please check whether the battery in Select favorite list Battery manufacturer Additionally display historic batteries Only active batteries                      | ease make sure that the connection to the selected inverters is po<br>verter is suitable for the selected battery. | Byd<br>BYD                  |                                | Alread<br>No b<br>No E           | y selected batteries<br>atteries selected<br>y selected E-Mobiles<br>Mobile selected |               |              | _             |
| Battery E-Mobile When selecting batteries or electric vehicles, ple In addition, please check whether the battery im Select favorite list Battery manufacturer Additionally display historic batteries Only active batteries Name                 | ease make sure that the connection to the selected inverters is po<br>verter is suitable for the selected battery. | Byd<br>BYD                  | Rated capacity                 | Alreas<br>No b<br>Alreas<br>No E | y selected batteries<br>atteries selected<br>y selected E-Mobiles<br>Mobile selected |               |              | _             |
| Battery E-Mobile When selecting batteries or electric vehicles, ple In addition, please check whether the battery im Select favorite list Battery manufacturer Additionally display historic batteries Only active batteries Name HVS 5.1         | ease make sure that the connection to the selected inverters is po<br>verter is suitable for the selected battery. | Byd<br>BYD<br>BYD           | Rated capacity<br>5.12         | Alread<br>No b<br>Alread<br>No E | y selected batteries<br>atteries selected<br>y selected E-Mobiles<br>Mobile selected |               |              | _             |
| Battery E-Mobile When selecting batteries or electric vehicles, ple In addition, please check whether the battery im Select favorite list Battery manufacturer Additionally display historic batteries Only active batteries Name HVS 5.1 HVS 7.7 | ease make sure that the connection to the selected inverters is po<br>verter is suitable for the selected battery. | Byd<br>BYD<br>BYD<br>G<br>G | Rated capacity<br>5.12<br>7.68 | Alread<br>No b<br>No E           | y selected batteries<br>atteries selected<br>y selected E-Mobiles<br>Mobile selected |               |              | _             |

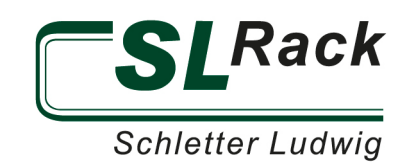

#### **DESIGN OPTIONS**

To add the appropriate inverter combination, a design option can be added either manually or automatically. For automatic design, press "Add design option" and select the inverter manufacturer. Again, you have the choice to adjust the selection of inverters that will be considered for the calculation of the design. Press the blue button "Calculate design option". The program will propose at least one design. Choose a design and press the blue button "Accept design option". For manual design press "Add design option manually". Next, press "Add inverter" and select a suitable inverter.

Now you can distribute the modules to the existing inputs. When designing, also pay attention to the nominal power ratio that is displayed above. When you have divided all modules, you can click on "Check inverter". A table with all the limits of the inverter will be displayed under the string division. If a limit is exceeded or not reached, a red X appears. In this case adjust the splitting and/or the inverter again.

Then press the blue "Save" button. After you have defined the design option, you need to press "Simulate".

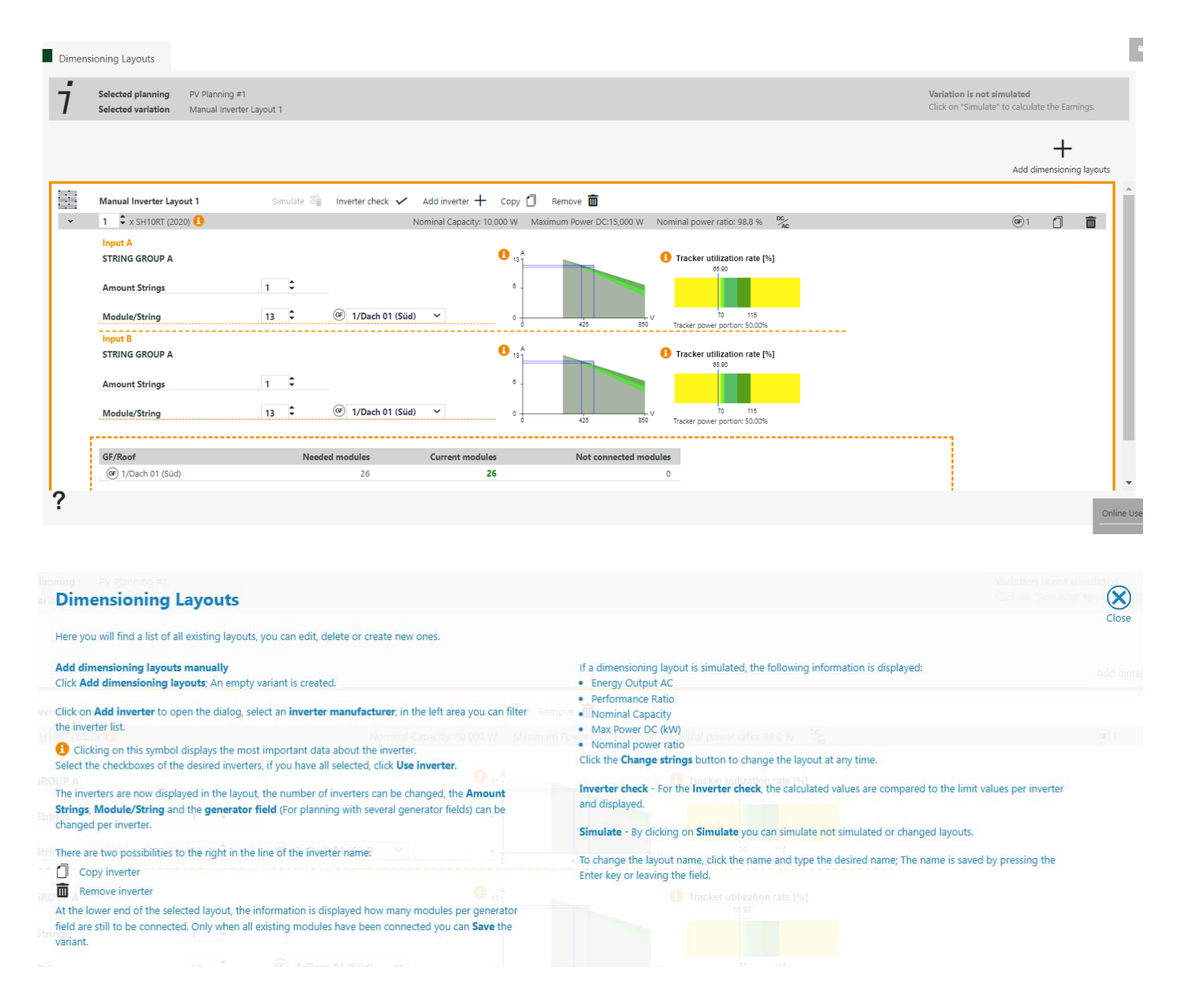

The following areas can be used:

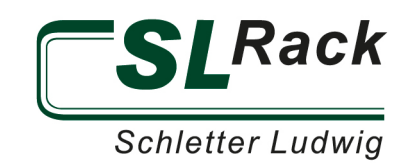

# ELECTRICAL

In the menu bar you will find the item "Settings circuit diagram". Here you can adjust the default settings such as self-consumption, active power limitation or remote control. Based on the inverter design, the strings for the modules are planned. Either automatically with the button "Horizontal" or "Vertical" in the menu bar or manually. There you will also find the buttons for exporting to native CAD formats or exporting as PDF. The following tools are added in the left toolbar:

| Electric                                                                                                    |                                                                                                    | ( |
|----------------------------------------------------------------------------------------------------|----------------------------------------------------------------------------------------------------|---|
| You can use the buttons on the top menu to perform the following actions:  • Reset - Already existing module connections will be reset.  • Horizontal & Vertical - All modules are automatically connected horizontally or vertically. • Dxf & Dwg - Download the roof with the connected modules as a dxf or dwg document. • Take a screenshot - A screenshot is taken and saved. | The following menu items are available in the left area:         With this icon, the toolbar can be undocked and moved on the screen, by clicking on the icon again, the toolbar is docked again on the left edge.         This fly-out-menu shows the keyboard jump. The X-position and the Y-position of the selected object can be changed                                                                                                    |   |
| Scale - Download a pdf document, paper size and scale can be selected.     Click on the small indicators, corrers, edges and surfaces of the cube to change the view. To reset the view, click on the Home button in the upper left correr.                                                                                                    | <ul> <li>              Me menu displays the inverters used with the modules per input. <br/>             vbr/&gt;             the color is displayed that identifies the modules of this input on the roof.)             If an input has not been connected, this icon will be displayed.          </li> <li>             An already connected input indicated by this symbol.             </li> <li>             With the selection tool you can select one module or several modules. To select several modules, hold down the Ctri key and left-click on the desired modules. You can also drag a rectangle over several modules to mark them.         </li> </ul> <li>             Malows you to move the building on the screen.         </li> |   |
| Use the icons in the lower left to change the display:<br>M Show the roof with the connected modules                                                                                                    | <ul> <li>With this tool you can rotate and tilt the building.</li> <li>Q With the magnifying glass symbol you can enlarge parts of the roof.</li> <li>Click on the symbol and drag a roof penetration point onto the roof surface and click where it should be placed.</li> </ul>                                                                                                    |   |

The inverter menu shows the list of required strings in the respective color. By clicking on a string, it will be highlighted both in the menu and in the plan.

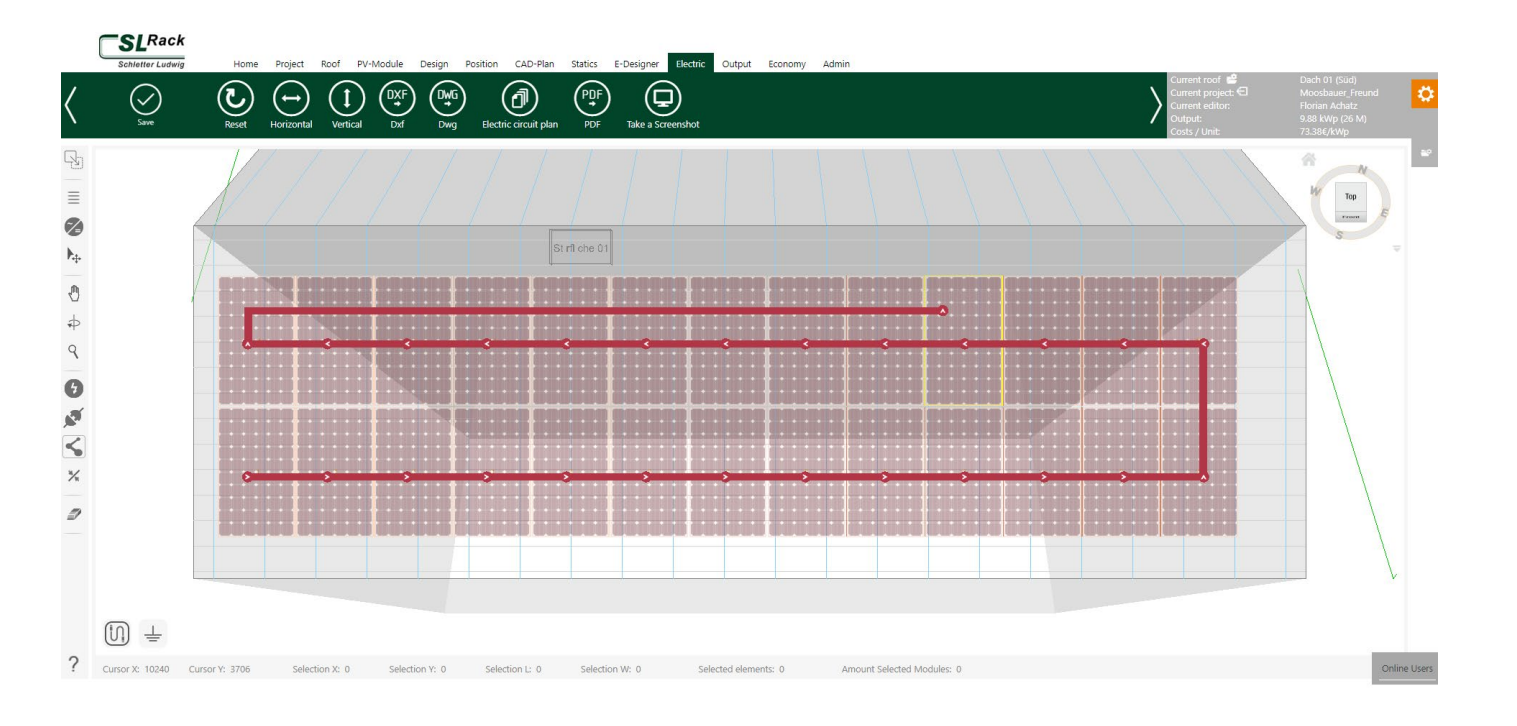

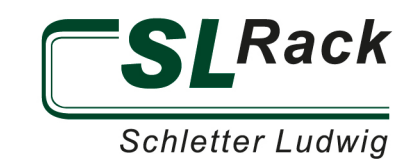

### OUTPUT

The output of the project report can be either for the currently active roof or for all planned roofs. In the output you can see the material list, which contains all items in the required quantity. In the blue menu bar you can create a quote, adjust pricing, reset the list of material and create a project report. You can check/uncheck all the information you want to display. We recommend checking the "Compress PDF" box. To export the report you just need to click on the "Project Report" button at the top left of the window.

|          | Project report Config          | Jure E-De           | esigner components                      |   | $\otimes$                                              |
|----------|--------------------------------|---------------------|-----------------------------------------|---|--------------------------------------------------------|
| Set      | tings                          | Info                | rmation                                 |   | Roof selection                                         |
|          | Language Selection             | Select /            | Deselect all                            |   | Current active Select all active Select / Deselect all |
|          | Compress PDF                   |                     |                                         |   |                                                        |
|          | Store as new document          |                     | Project master data                     |   | 😚 Gebäude                                              |
| <b>~</b> | Show Prices                    | ✓                   | Roof data                               |   | <ul> <li>Dach 00 (Nord) (No system)</li> </ul>         |
| <b>v</b> | BOM overall (Multiple roofs)   | ✓                   | Restricted areas                        |   | ▲ 🗹 Dach 01 (Süd)                                      |
|          | Project depending informations | <                   | PV module data                          |   |                                                        |
|          |                                |                     | Design data                             |   |                                                        |
|          |                                | ✓                   | Interpretation plan                     |   |                                                        |
|          |                                | <ul><li>✓</li></ul> | Arrangement - with Backgroundimage      |   |                                                        |
|          |                                |                     | Assembly plan                           |   |                                                        |
|          |                                |                     | Roof coordinates                        |   |                                                        |
|          |                                |                     | Static CAD                              |   |                                                        |
|          |                                |                     | Structural details - Base Stats         |   |                                                        |
|          |                                |                     | Structural details - extended           |   |                                                        |
|          |                                |                     | Structural details - loads<br>modules   |   |                                                        |
|          |                                | ~                   | Seemed static - Details                 |   |                                                        |
|          |                                |                     | Bill of materials                       |   |                                                        |
|          |                                |                     | Rail cuts                               |   |                                                        |
|          |                                |                     | E-Designer 🏠                            |   |                                                        |
|          |                                | ~                   | Inverter Layout and String Calculations | - |                                                        |
|          |                                |                     |                                         |   |                                                        |

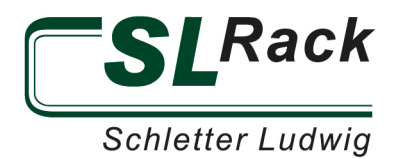

The material list as well as the chart displaying the various rail length can also be exported individually as PDF or Excel file.

1

 $(\mathfrak{I})$ 

(≣≣)

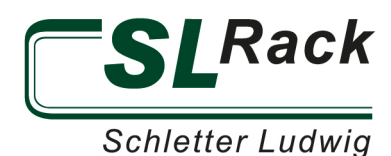

| $\rangle$ | Would you like to close<br>this Project? |
|-----------|------------------------------------------|
|           |                                          |

| 6 | enerate offer | Phan                  | ig nes     | er quotation Rep       | finalize pro                                   | ojeci                   |                      |             |             |           |                 |             |                   |             |
|---|---------------|-----------------------|------------|------------------------|------------------------------------------------|-------------------------|----------------------|-------------|-------------|-----------|-----------------|-------------|-------------------|-------------|
| į | Material      | list                  | Rail Cut   | s Project do           | cumentation                                    | Material lis            | st total             |             |             |           |                 |             |                   |             |
|   | Reset quota   | ) (                   | PDF<br>PDF | PDF<br>Total PDF EXCEL | ) XLS<br>Total EXCEL                           |                         | XML<br>ML Total Mana | ge Articles |             |           |                 |             |                   |             |
|   | Position      | Image                 | Modifie    | d Part number          | Description                                    | Matchcode               | Packaging            | VPE Anzahl  | AnzahlExact | Price (€) | Total price (€) | Weight (kg) | Total weight (kg) | Length (mm) |
|   | 1             | 4                     | No         | <u>11500-00</u>        | Alpha-Plate,<br>colour: brick red<br>RAL 8004  |                         | 5                    | 10          | 46          | 38.55     | 385.50          | 1.400       | 14                | 0           |
|   | 2             |                       | Yes        | <u>81140-02</u>        | Internal<br>Connector RAIL<br>2.0 for RAIL 40  |                         | 50                   | 1           | 12          | 4.67      | 4.67            | 0.267       | 0.3               | 0           |
|   | 3             | and the second second | No         | <u>81160-01</u>        | Innenverbinder<br>RAIL 60                      |                         | 1                    | 24          | 24          | 2.49      | 59.76           | 0.145       | 3.5               | 0           |
|   | 4             | 1                     | No         | <u>81160-4350</u>      | RAIL 60 - 4350<br>mm                           |                         | 98                   | 1           | 14          | 49.01     | 49.01           | 19.375      | 19.4              | 4350        |
|   | 5             | 5                     | Yes        | <u>91112-00</u>        | Endklemme<br>Vario                             | Endklemme<br>30-50 / 70 | 1                    | 1           | 33          | 1.50      | 1.50            | 0.065       | 0.1               | 0           |
|   |               |                       |            |                        |                                                | blank                   |                      |             |             |           |                 |             |                   |             |
|   | 6             | -                     | Yes        | <u>91121-01</u>        | Mittelklemme<br>Vario mit                      |                         | 1                    | 1           | 47          | 1.50      | 1.50            | 0.064       | 0.1               | 0           |
|   |               |                       |            |                        | Erdung                                         |                         |                      |             |             |           |                 |             |                   |             |
|   | 7             |                       | Yes        | <u>91520-00</u>        | Lightning<br>Protection Clamp<br>bottom        |                         | 100                  | 1           | 2           | 2.43      | 2.43            | 0.076       | 0.1               | 0           |
|   | 8             | $\geq$                | No         | <u>92108-12</u>        | Wood screw,<br>flange head 8 x<br>120 mm TX 40 |                         | 50                   | 2           | 92          | 0.63      | 1.26            | 0.029       | 0.1               | 0           |
|   | 9             |                       | No         | <u>94660-06</u>        | Kunststoff-<br>Endkappe RAIL                   |                         | 250                  | 1           | 8           | 0.72      | 0.72            | 0.014       | 0                 | 0           |

# PROFITABILITY

In this section, you can perform the profitability calculation of the system.

| Schletter Ludwig Home Pr                 | oject Roof     | PV-Module                                    | Design Position       | CAD-Plan  | Statics                                   | E-Designer                                     | Electric     | Output        | Economy | Admin      |
|------------------------------------------|----------------|----------------------------------------------|-----------------------|-----------|-------------------------------------------|------------------------------------------------|--------------|---------------|---------|------------|
| Calculate Reset fields Load E-Designer E | Data Save as T | Femplate Loa                                 | ad/Organize as Temp   | plates    |                                           |                                                |              |               |         |            |
| Input Result Amortization                | schedule       | Charts                                       |                       |           |                                           |                                                |              |               |         |            |
| Plant data                               |                | Market d                                     | Funding               |           |                                           |                                                |              |               |         |            |
| Plant size [kWp]                         | 9.88           | Annual elec                                  | tricity consumption   | [kWh] 3   | ,500.00                                   | Total inve                                     | estment (gro | oss incl. VAT | ) [EUR] | 0.00       |
| specific yield/year [kWh/kWp]            | 1,097.00       | Self-sufficie                                | ncy [%]               |           | 100.00                                    | Sales tax on the investment [EUR]              |              |               |         | 0.00       |
| annual degradation [% p.a.]              | 0.10           | Power consumption [%] 32.29                  |                       |           |                                           | Small business regulation                      |              |               |         |            |
| operating costs of investment in         | 1.50           | Feed-in tari                                 | ffs [EUR/kWh]         |           | 0.0010                                    | Loan Amount [EUR]<br>Interest rate of Ioan [%] |              |               |         | 15,000.00  |
| percentage [% p.a.]                      | 1.50           | Electricity p                                | rice (net) [€/kWh]    |           | 0.25                                      |                                                |              |               |         | 2.00       |
| p.a.]                                    | 1.50           | Monthly fee                                  | e (net) [EUR]         |           | 5.00                                      | Time of loan [Years]                           |              |               |         | 10.00      |
| Useful life [Years]                      | 20.00          | current electricity price (net) [€/kWh] 0.27 |                       |           | Interest rate for determining the present |                                                |              |               | 1.00    |            |
|                                          |                | current electricity price (gross incl. VA    |                       | ncl. VAT) | 0.22                                      | value [%]                                      |              |               |         | 1.00       |
|                                          |                | [€/kWh]                                      |                       |           | 0.55                                      | personal                                       | income tax   | rate [%]      |         | 43.00      |
|                                          |                | Electricity p                                | rice increase [%/Year | r]        | 3.50                                      | Date of c                                      | ommissioni   | ng            |         | 01.06.2022 |
|                                          |                | EEG apport                                   | ionment [€/kWh]       |           | 0.0617                                    |                                                |              |               |         |            |
|                                          |                | Country                                      |                       |           | DE                                        |                                                |              |               |         |            |

Click on "Load data" in the green menu bar to automatically transfer the values of the system. Now you can individually adjust project values, market data and financing. Then click "Calculate" in the blue menu bar. You can output the profitability by pressing "Output" in the main navigation bar.

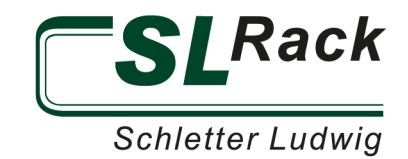

Further information about the Solar.Pro.Tool. is available online at <u>www.sl-rack.com</u> or at our <u>YouTube-Channel</u>!

SL Rack GmbH Münchener Straße 1 83527 Haag i. OB Phone +49 8072 3767-0 sales@sl-rack.com

Subject to errors in the description, changes in the software Solar.Pro.Tool, as well as design and software errors. Version 04/2022 V1